# Gebruikershandleiding Evry Online instellen op iPad / iPhone

# Een woord vooraf

- Deze handleiding is geschreven voor de Ipad en iPhone en getest op een iPad met IOS 12. Andere versies van IOS wijken mogelijk af van deze handleiding.
- Bij het doorlopen van de handleiding zal je regelmatig handelingen moeten uitvoeren. Hierbij wordt een vaste schrijfwijze gehanteerd: referenties naar tekst en knoppen op schermen zijn *cursief* gedrukt, gegevens die je zelf moet invullen zijn **vet** gedrukt.

Let Op: vervang **UW SERVERNAAM ZONDER VPN, COMPUTERNAAM**, **GEBRUIKERSNAAM** door de gegevens welke wij per e-mail hebben verstuurd.

JE HEBT DE VOLGENDE ZAKEN NODIG

- Een reeds werkende internetverbinding.
- Een Evry Online Account.

Er zijn 2 manieren om te verbinden met Evry Online. De eerste manier die in deze handleiding besproken wordt is het verbinden met Evry Online door middel van een VPN verbinding. Bij het gebruik van VPN is de verbinding met EvryOnline beveiligt en gaat daarnaast alle data door een extra beveiligde tunnel. Wij raden aan om altijd deze manier te gebruiken, tenzij het niet lukt om een VPN verbinding op te zetten (dit wilt nog wel eens voorkomen als u op een andere locatie werkt waar deze verbinding geblokkeerd wordt). In dat geval kan je manier 2 gebruiken, het verbinden met Evry Online zonder VPN verbinding. Hierbij is de verbinding met EvryOnline beveiligt, maar gaat de data niet door een aparte beveiligde tunnel.

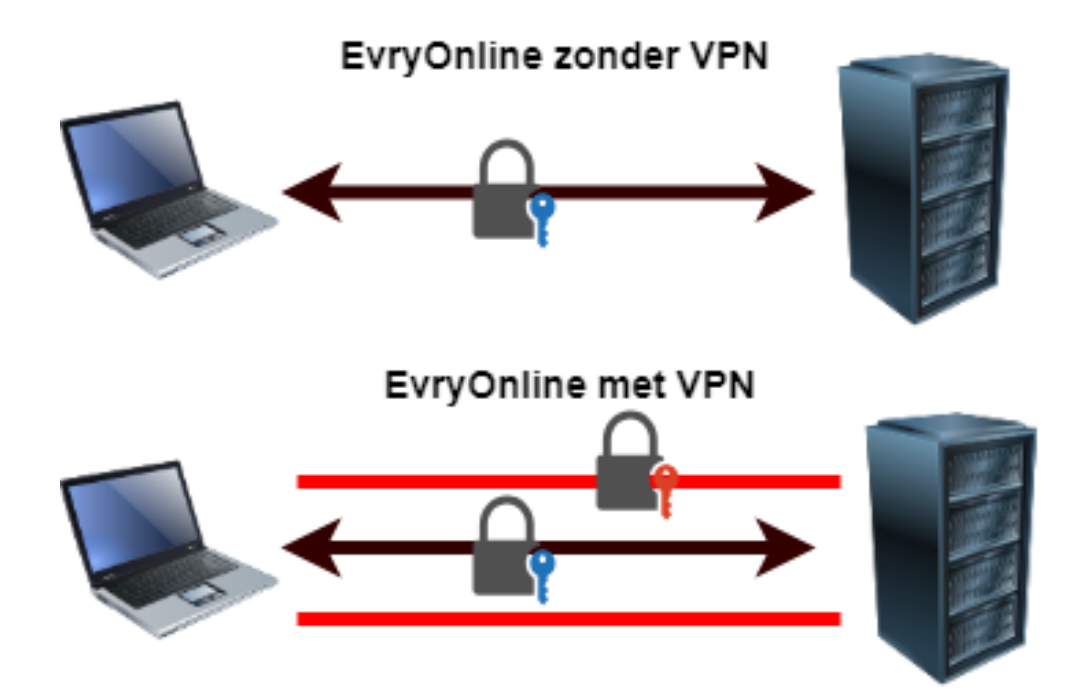

#### MANIER 1 VERBINDEN MET EVRY ONLINE ZONDER EEN VPN VERBINDING

STAP 1: DOWNLOAD DE APP MICROSOFT REMOTE DESKTOP

- Open de App store.
- Zoek naar de app microsoft extern bureaublad.
- Download de app Microsoft extern bureublad app. (De app met het oranje icoontje)

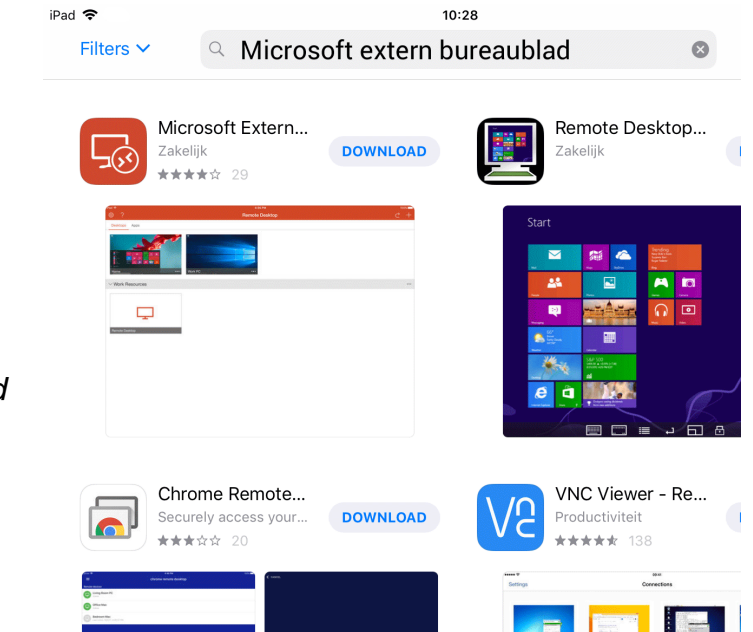

#### STAP 2: MAAK EEN NIEUWE REMOTE DESKTOP VERBINDING

- Open de app *RD Client*.
- Klik rechtsboven op het "+" teken.
- Klik op "bureaublad"
- Klik op "Pc-naam"
- Vul bij PC naam de SERVERNAAM ZONDER VPN in en klik op "gereed". In dit voorbeeld dier.evry-online.nl. Kijk in de e-mail die je van ons hebt ontvangen voor het juiste adres.

| чан (                                                                        | Extern bureaublad                                                            | $\leftarrow$ $+$                                     |
|------------------------------------------------------------------------------|------------------------------------------------------------------------------|------------------------------------------------------|
| Het is eenz                                                                  | aam hier.                                                                    |                                                      |
| Annuleer                                                                     | Add New                                                                      |                                                      |
|                                                                              |                                                                              |                                                      |
| Bureaublad                                                                   |                                                                              | >                                                    |
| Externe bronnen                                                              |                                                                              | >                                                    |
| Add New                                                                      | Bureaublad                                                                   | Opslaan                                              |
|                                                                              |                                                                              | opolaan                                              |
|                                                                              |                                                                              | oporadin                                             |
| Pc-naam                                                                      | Hostna                                                                       | am of IP-adres >                                     |
| Pc-naam<br>Gebruikersaccour                                                  | Hostna<br>nt Elke                                                            | am of IP-adres >                                     |
| Pc-naam<br>Gebruikersaccour<br>Aanvullende optie                             | Hostna<br>nt Elka<br>es                                                      | am of IP-adres >                                     |
| Pc-naam<br>Gebruikersaccour<br>Aanvullende optie<br>Annuleer                 | Hostna<br>Hostna<br>nt Elke<br>es<br>Extern bureaublad toevoegen             | am of IP-adres ><br>e keer invoeren ><br>><br>Gereed |
| Pc-naam<br>Gebruikersaccour<br>Aanvullende optie<br>Annuleer                 | Hostna<br>ht Elka<br>es<br>Extern bureaublad toevoegen                       | am of IP-adres ><br>e keer invoeren ><br>><br>Gereed |
| Pc-naam<br>Gebruikersaccour<br>Aanvullende optie<br>Annuleer<br>dier.evry-on | Hostna<br>Hostna<br>nt Elka<br>es<br>Extern bureaublad toevoegen<br>lline.nl | am of IP-adres ><br>e keer invoeren ><br>><br>Gereed |

10:43

- Klik op "gebruikersaccount"
- Klik op "gebruikersaccount toevoegen"
- Voeg bij Gebruikersnaam de EvryOnline
   GEBRUIKERSNAAM in.
   In dit voorbeeld EV-0000-1
   Kijk in de e-mail die je van ons hebt ontvangen voor de juiste gegevens.

| <b>〈</b> Bureaublad         | Gebruikersaccounts          |         |
|-----------------------------|-----------------------------|---------|
|                             |                             |         |
| Elke keer invoeren          |                             | ~       |
| Gebruikersaccount to        | evoegen                     | >       |
|                             |                             |         |
|                             |                             |         |
| <b>〈</b> Gebruikersaccounts | Gebruikersaccount toevoegen | Opslaan |
|                             |                             |         |

| Gebruikersnaam | EV-0000-1 |   |
|----------------|-----------|---|
| Wachtwoord     | •••••     | 8 |

- Vul bij *Password* je EvryOnline wachtwoord in.
   Kijk in de e-mail die je van ons hebt ontvangen voor de juiste gegevens.
- Klik op Opslaan rechtsboven.

**STAP 3: VERBINDEN MET EVRY ONLINE** 

 In het hoofdscherm van de remote desktop app is nu een venster aangemaakt (in dit voorbeeld dier.evry-online.nl). Klik op dit venster om Evry-Online te starten

| 🔇 App Store 🗢           | 10:46             |
|-------------------------|-------------------|
| ŵ?                      | Extern bureaublad |
|                         |                   |
|                         |                   |
|                         |                   |
|                         |                   |
| dier.evry-online.nl ••• |                   |

- Als er een scherm komt waar je een optie kunt aanzetten bij "Niet meer vragen om verbinding met deze computer", zet deze optie dan aan en klik rechtsboven op Accepteren.
- Je bent nu verbonden met Evry Online.

Ben je klaar op Evry Online log dan uit met de rode knop *afmelden* of via start met "log off".

## MANIER 2: VERBINDEN MET EVRY ONLINE DOOR MIDDEL VAN EEN VPN VERBINDING

### STAP 1: STEL DE VPN VERBINDING IN

- Open de Instellingen.
- Klik op Algemeen.
- Klik rechts op VPN.
- Klik op "Voeg VPN configuratie toe".
- Kies bovenaan bij *Type* voor L2TP.
- Vul bij Beschrijving Evry Online VPN in.
- Vul bij Serveradres
   UW SERVERNAAM MET VPN
   in.
   In dit voorbeeld

   VPNDIER.EVRY-ONLINE.NL
   Kijk in de e-mail die je van ons
   hebt ontvangen voor het juiste
   adres.
- Vul bij Account je EvryOnline GEBRUIKERSNAAM in.
   In dit voorbeeld EV-0000-1
   Kijk in de e-mail die je van ons hebt ontvangen voor de juiste gegevens

| Annuleer      |            |           | Gereed      |
|---------------|------------|-----------|-------------|
|               |            |           |             |
| Туре          |            |           | L2TP >      |
|               |            |           |             |
| Beschrijving  | Evry Onl   | ine VPN   |             |
| Server VPN    | DIER.EVRY- | ONLINE.NL |             |
| Account       | EV-0000    | )-1       |             |
| RSA SecurIE   | )          |           | $\bigcirc$  |
| Wachtwoord    | d ••••••   |           |             |
| Geheim        | EvryOnli   | ne        |             |
| Stuur alle ve | erkeer     |           |             |
| DDOVY         |            |           |             |
| Uit           |            | Handmatig | Automatisch |
|               |            |           | 1           |

- Vul bij Wachtwoord je EvryOnline wachtwoord in.
   Kijk in de e-mail die je van ons hebt ontvangen voor de juiste gegevens
- Vul bij Geheim EvryOnline in.
- *PROXY* dient uit te staan.

| iPad 🗢                       | 10:19                      | ≱ 13% 🚺           |
|------------------------------|----------------------------|-------------------|
|                              | Algemee                    | en                |
| Instellingen                 | Handoff                    | >                 |
| Q Zoek                       | Multitasking en Dock       | >                 |
|                              |                            |                   |
|                              | Toegankelijkheid           | >                 |
|                              |                            |                   |
|                              | iPad-opslag                | >                 |
| ➢ Vliegtuigmodus             | Ververs op achtergrond     | >                 |
| 🛜 Wifi Evry                  |                            |                   |
| Bluetooth Aan                | Beperkingen                | Uit >             |
|                              |                            |                   |
| Berichtgeving                | Datum en tijd              | >                 |
| Bedieningspaneel             | Toetsenbord                | >                 |
| C Niet storen                | Taal en regio              | >                 |
| _                            | Woordenboek                | >                 |
| 🚫 Algemeen                   |                            |                   |
| AA Beeldscherm en helderheid | Wifi iTunes-synchronisatie | >                 |
| Achtergrond                  | VPN                        | Geen verbinding > |

• Klik op Gereed.

STAP 2: ZET DE VPN VERBINDING AAN

- Kies de EvryOnline VPN verbinding zodat deze in het blauw komt te staan met een vinkje ervoor.
- Zet VPN aan. Als er nu een status Verbonden onder komt te staan dan is de VPN verbinding tot stand gebracht.

| iPad 🗢 (UPB)                 | 10:24                        | * 12% 🚺   |
|------------------------------|------------------------------|-----------|
| Instellingen                 | VPN-CONFIGURATIES            |           |
| Q ZOEK                       | Status                       | Verbonden |
|                              | Evry Online VPN     Onbekend | 0         |
|                              | Voeg VPN-configurat          | tie toe   |
| >> Vliegtuigmodus            |                              |           |
| S Wifi Evry                  |                              |           |
| Bluetooth Aan                |                              |           |
| VPN VPN                      |                              |           |
|                              |                              |           |
| Berichtgeving                |                              |           |
| Bedieningspaneel             |                              |           |
| Viet storen                  |                              |           |
|                              |                              |           |
| O Algemeen                   |                              |           |
| AA Beeldscherm en helderheid |                              |           |
| Achtergrond                  |                              |           |
| 🔊 Geluiden                   |                              |           |
| Siri en zoeken               |                              |           |
| Touch ID en toegangscode     |                              |           |
| Batterij                     |                              |           |

STAP 3: DOWNLOAD DE APP MICROSOFT REMOTE DESKTOP

- Open de App store.
- Zoek naar de app microsoft extern bureaublad.
- Download de app Microsoft extern bureublad (De app met het oranje icoontje)

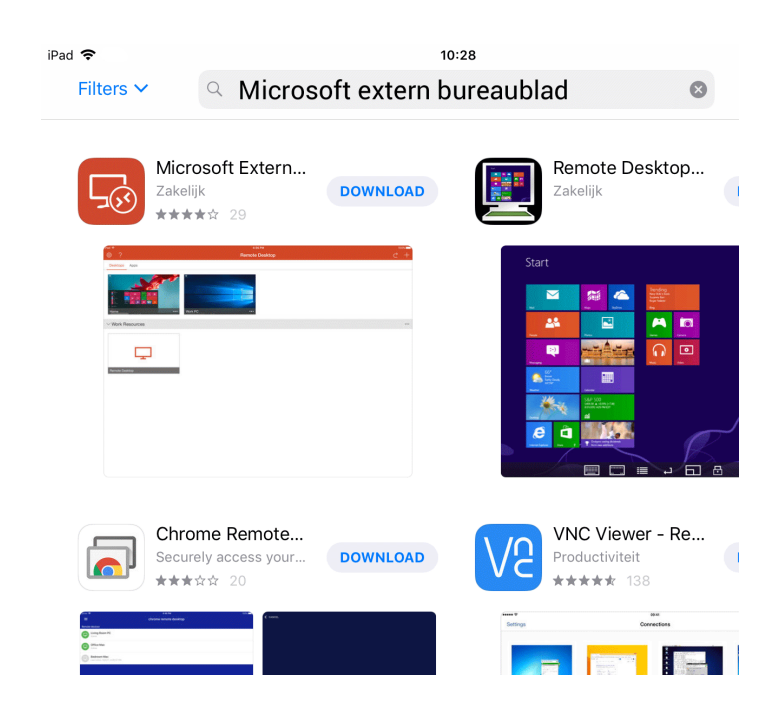

#### STAP 2: MAAK EEN NIEUWE REMOTE DESKTOP VERBINDING

- Open de app *RD Client*.
- Klik rechtsboven op het "+" teken.
- Klik op "bureaublad"
- Klik op "Pc-naam"
- Vul bij PC naam de SERVERNAAM ZONDER VPN in en klik op "gereed". In dit voorbeeld dier.evry-online.nl. Kijk in de e-mail die je van ons hebt ontvangen voor het juiste adres.

|                                                                                      | Extern Dureaubiau             | $\subset \top$                                                    |
|--------------------------------------------------------------------------------------|-------------------------------|-------------------------------------------------------------------|
| Het is eenzaa                                                                        | m hier.                       |                                                                   |
| Annuleer                                                                             | Add New                       |                                                                   |
|                                                                                      |                               |                                                                   |
| Bureaublad                                                                           |                               | >                                                                 |
| Externe bronnen                                                                      |                               | >                                                                 |
| 🗸 Add New                                                                            | Bureaublad                    | Opslaan                                                           |
|                                                                                      |                               |                                                                   |
|                                                                                      |                               |                                                                   |
| Pc-naam                                                                              | Ho                            | ostnaam of IP-adres >                                             |
| Pc-naam<br>Gebruikersaccount                                                         | Ho                            | estnaam of IP-adres >                                             |
| Pc-naam<br>Gebruikersaccount<br>Aanvullende opties                                   | Ho                            | estnaam of IP-adres ><br>Elke keer invoeren ><br>>                |
| Pc-naam<br>Gebruikersaccount<br>Aanvullende opties<br>Annuleer Ex                    | Ho<br>tern bureaublad toevoe  | estnaam of IP-adres > Elke keer invoeren > > egen Gereed          |
| Pc-naam<br>Gebruikersaccount<br>Aanvullende opties<br>Annuleer Ex                    | Hc<br>ttern bureaublad toevoe | egen Gereed                                                       |
| Pc-naam<br>Gebruikersaccount<br>Aanvullende opties<br>Annuleer Ex<br>dier.evry-onlin | Henni Henni                   | estnaam of IP-adres ><br>Elke keer invoeren ><br>><br>egen Gereed |

10:43

- Klik op "gebruikersaccount"
- Klik op "gebruikersaccount toevoegen"
- Voeg bij Gebruikersnaam de EvryOnline
   GEBRUIKERSNAAM in.
   In dit voorbeeld EV-0000-1
   Kijk in de e-mail die je van ons hebt ontvangen voor de juiste gegevens.

| Elke keer invoeren                             | ~       |
|------------------------------------------------|---------|
| Gebruikersaccount toevoegen                    | >       |
|                                                |         |
|                                                |         |
| Cebruikersaccounts Gebruikersaccount toevoegen | Opslaan |
|                                                |         |

Gebruikersaccounts

| Gebruikersnaam | EV-0000-1 |   |
|----------------|-----------|---|
| Wachtwoord     | •••••     | ۲ |

Vul bij *Password* je EvryOnline wachtwoord in.
 Kijk in de e-mail die je van ons hebt ontvangen voor de juiste gegevens.

🕻 Bureaublad

• Klik op Opslaan rechtsboven.

**STAP 3: VERBINDEN MET EVRY ONLINE** 

 In het hoofdscherm van de remote desktop app is nu een venster aangemaakt (in dit voorbeeld dier.evry-online.nl). Klik op dit venster om Evry-Online te starten

| 🔇 App Store 🗢       | 10:46             |
|---------------------|-------------------|
| <u>نې</u> ؟         | Extern bureaublad |
|                     |                   |
|                     |                   |
| dier.evry-online.nl | •••               |

- Als er een scherm komt waar je een optie kunt aanzetten bij "Niet meer vragen om verbinding met deze computer", zet deze optie dan aan en klik rechtsboven op Accepteren.
- Je bent nu verbonden met Evry Online.

Als je wilt inloggen op Evry Online moet je altijd eerst de VPN verbinding aanzetten en daarna inloggen met de app RD Client.

Als je in de statusbalk de tekst VPN ziet staan dan weet je dat de VPN verbinding tot stand is gebracht.

| iPad 🗢 VPN | 10:24 | ₿ 12% 🔲 |
|------------|-------|---------|
|------------|-------|---------|

Ben je klaar op Evry Online log dan uit met de rode knop *afmelden* of via start met "log off".